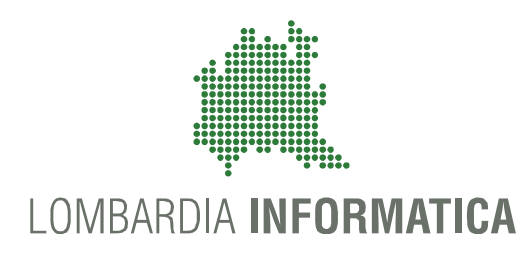

## Certificati di Malattia – DM 18/04/2012 Web Application Certificati di Malattia e Certificati in sede di dimissione da Ricovero

Indicazioni operative

Febbraio 2014

## Scopo

- A seguito di quanto previsto dal DM 18/04/2012, che ha modificato il decreto del 26 febbraio 2010, il presente documento ha lo scopo di descrivere le **nuove funzioni** messe a disposizione per la trasmissione telematica all'INPS delle:
  - Comunicazioni di inizio ricovero: gestiti da operatori amministrativi e dagli operatori medici delle strutture ospedaliere
  - Certificati di malattia in sede di dimissione: gestiti esclusivamente da operatori medici delle strutture ospedaliere

# Comunicazione inizio ricovero e Certificati di Malattia in sede di dimissione

✓ Delibera n° X / 1185 del 20/12/2013 - Determinazioni in ordine alla gestione del Servizio Socio Sanitario Regionale per l'esercizio 2014
 Certificati di Malattia

Il decreto del Ministero della Salute del 18 aprile 2012 ha modificato il disciplinare tecnico allegato al decreto del 26 febbraio 2010, in particolare relativamente ai certificati ospedalieri di ricovero: è infatti stata stabilita la data di marzo 2014 come termine alle Regioni per adeguare i propri sistemi di invio telematico della certificazione di malattia anche per i ricoveri ospedalieri. <u>Pertanto, a valle dell'adeguamento che Lispa rilascerà entro febbraio 2014, le strutture ospedaliere dovranno inviare online sia le comunicazioni di inizio ricovero, sia le certificazioni di malattia in sede di dimissione.</u>

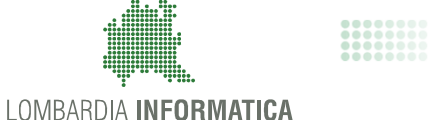

## Comunicazione inizio ricovero e Certificati di Malattia in sede di dimissione

- Web Application dei Certificati di Malattia: sulla base del DM del 18/04/2012 e della Delibera di Regione Lombardia n° X / 1185 del 20/12/2013, in conformità ai servizi esposti dal sistema TS del MEF, a partire da marzo 2014 saranno messe a disposizione le nuove funzionalità di:
  - ✓ Comunicazione di Inizio Ricovero:
    - Invio
    - ✓ Annullamento
    - Stampa
  - ✓ Certificato di Malattia in sede di dimissione:
    - Invio
    - Rettifica
    - Stampa

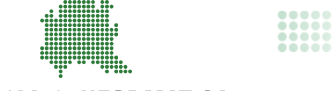

# Comunicazione inizio ricovero e Certificati di Malattia in sede di dimissione

## ✓ Funzionalità e Utenti

- ✓ Medici delle strutture ospedaliere (Ruolo SISS: 13)
  - ✓ Certificati di Malattia: invio, rettifica, annullamento e ricerca
  - ✓ Comunicazione di Inizio Ricovero: invio ed annullamento
  - ✓ Certificati di Malattia in sede di dimissione: invio e rettifica
- ✓ Amministrativo della struttura (Ruoli SISS: 3 e 9)
  - ✓ Comunicazione di Inizio Ricovero: invio e annullamento

## L'accesso avviene da Postazione di Lavoro SISS con Carta Operatore tramite Menù SISS.

Il servizio consente alla struttura di ricovero di inviare all'INPS la **Comunicazione di inizio ricovero** di un lavoratore dipendente (pubblico/ privato) **all'atto dell'accettazione.** 

- Operazione consentita a personale amministrativo e medico della struttura di ricovero
- Viene restituito dall'INPS, a conferma dell'accettazione dell'invio, un codice **PUCIR** (Protocollo Univoco della Comunicazione di Inizio Ricovero)
- Su richiesta del lavoratore è possibile procedere alla stampa di una copia cartacea della comunicazione di inizio ricovero

**NOTA:** qualora la Comunicazione di Inizio Ricovero non venga inviata nei tempi richiesti, **non sarà possibile l'emissione telematica del certificato <u>di malattia</u> in sede di dimissione, che dovrà essere emesso in modalità cartacea.** 

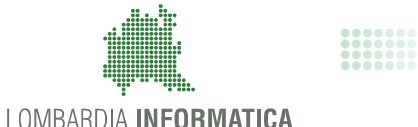

## Certificati di Malattia in sede di dimissione

Il servizio consente al medico ospedaliero, in fase di dimissioni, di inviare all'INPS il certificato di malattia con la certificazione della diagnosi e l'eventuale prognosi per la convalescenza

- ✓ Operazione consentita al <u>solo personale medico</u> della struttura
- E' necessario richiamare i dati della Comunicazione di Inizio Ricovero (PUCIR), tramite la ricerca attraverso i dati anagrafici del cittadino
- Viene restituito dall'INPS, a conferma dell'accettazione dell'invio, un codice PUC (Protocollo Univoco del Certificato)
- Su richiesta del lavoratore è possibile procedere alla stampa di una copia cartacea del certificato.

## **Comunicazione Inizio Ricovero - Processo**

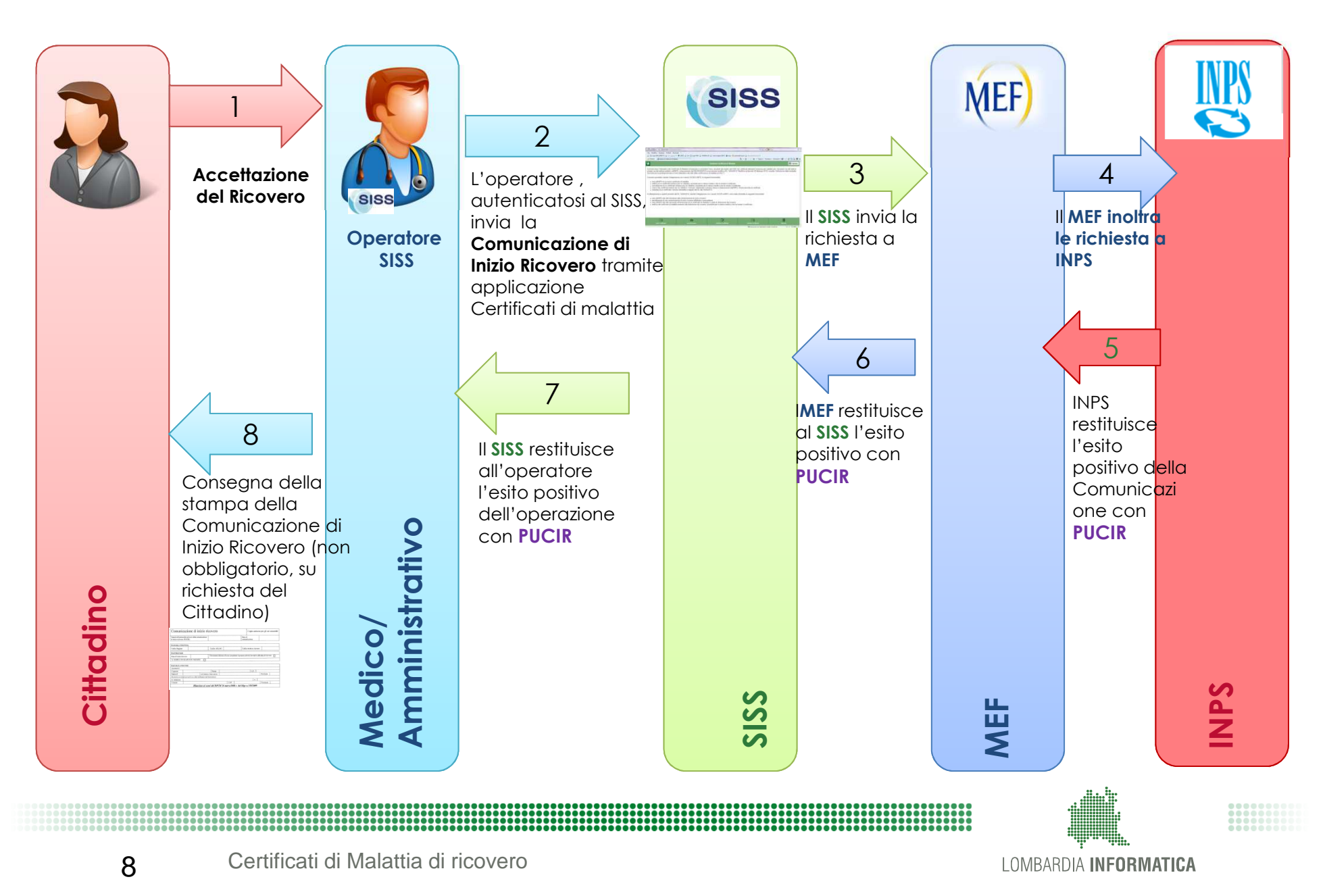

## Certificati di Malattia alla dimissione da Ricovero - Processo

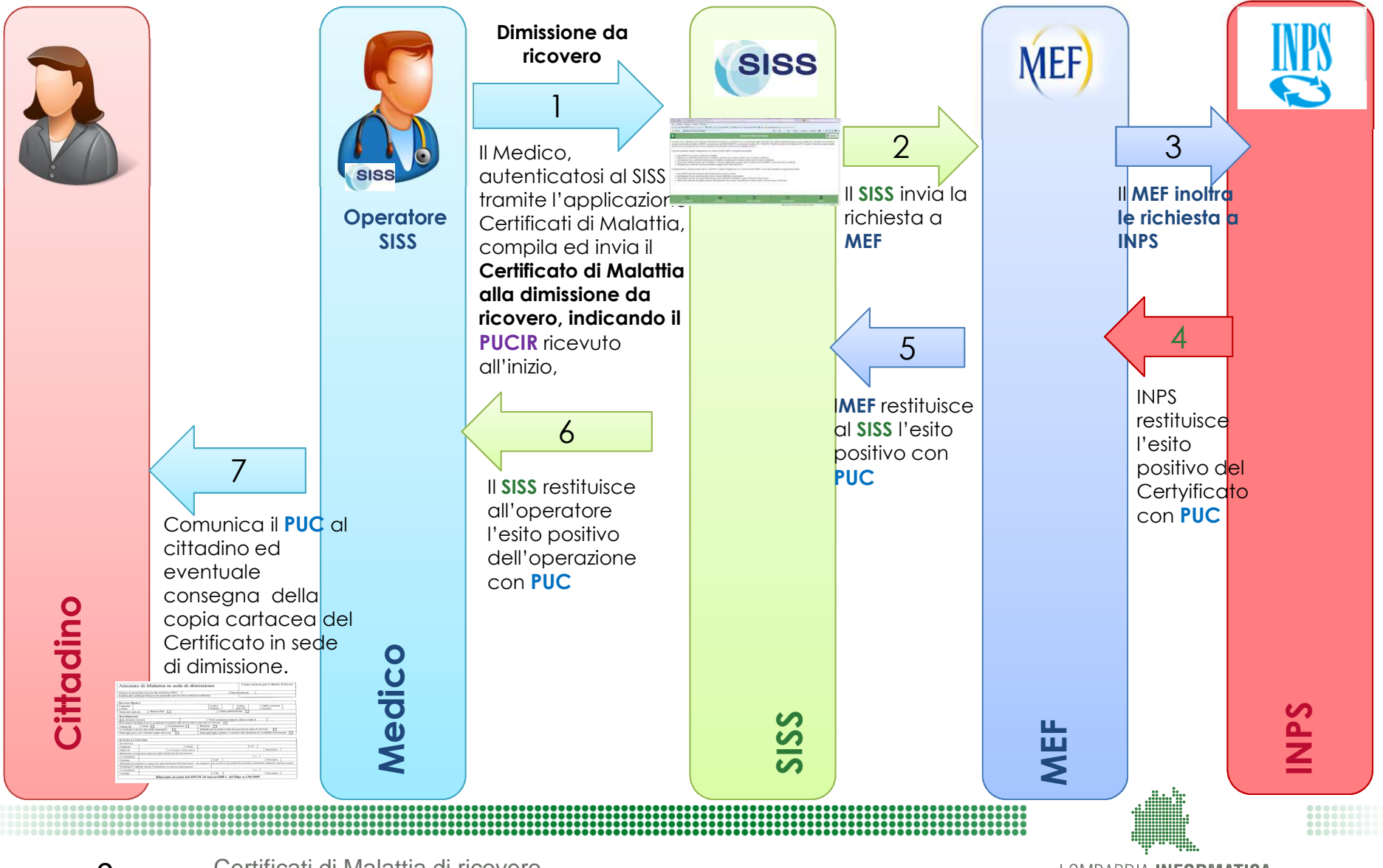

Certificati di Malattia di ricovero

## Web Application Certificati di Malattia

 Di seguito sono fornite le principali indicazioni operative per l'utilizzo delle funzionalità esposte dalla Web Application dei Certificati di Malattia esposta dal SISS

✓ Comunicazione di inizio ricovero: invio e stampa

- ✓ Certificato di malattia in sede di dimissione: invio e stampa
- Contestualmente alla disponibilità dell Web Application, saranno inoltre messi a disposizione servizi per le integrazioni con gli applicativi ospedalieri di gestione dei ricoveri.

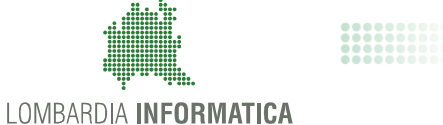

## Certificati di Malattia alla dimissione da Ricovero - Accesso da Menù SISS

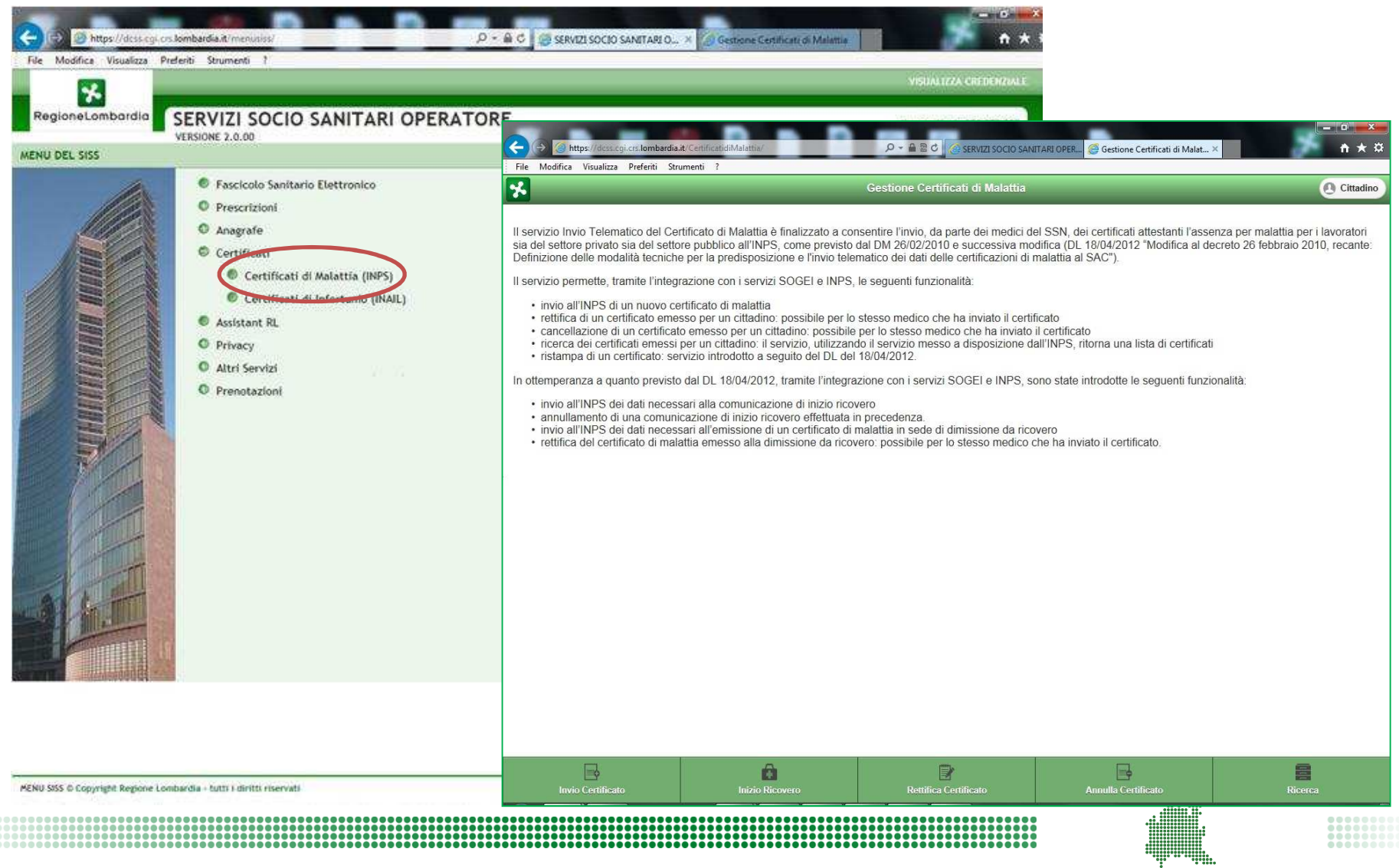

## Certificati di Malattia alla dimissione da Ricovero - Web Application

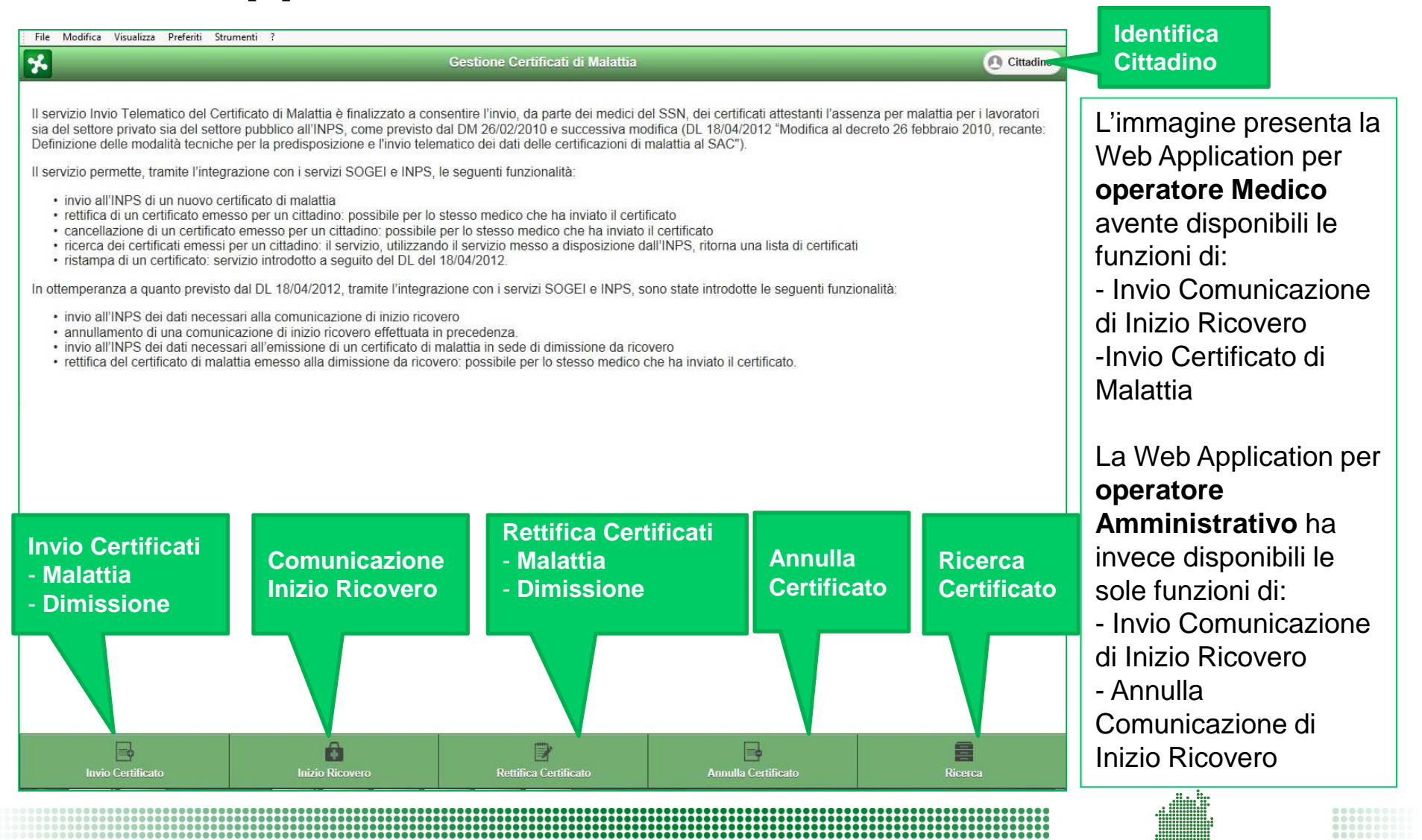

#### Passaggi Operativi

- Si illustrano di seguito le operazioni per l'invio della Comunicazione di Inizio Ricovero
  - 1) Identificazione del cittadino
  - 2) Inserimento dei dati di residenza del cittadino
  - 3) Compilazione dati di ricovero (data inizio ricovero)
  - 4) Invio e ricevuta PUCIR
- Per dettagli e indicazioni sull'operazione di annullamento si rimanda al Manuale Utente disponibile sul portale SISS <u>http://www.siss.regione.lombardia.it/EdmaSissPortaleSitoWeb/documentoDiProgetto.</u> <u>do?TIP=15336077&CAT=null&DEST=null&TESTO=&ACT=0&sTipo=2</u>

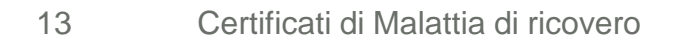

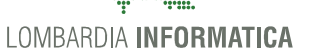

#### Passaggi Operativi

1) Identificazione del cittadino assistito tramite carta CRS/CS-TNS

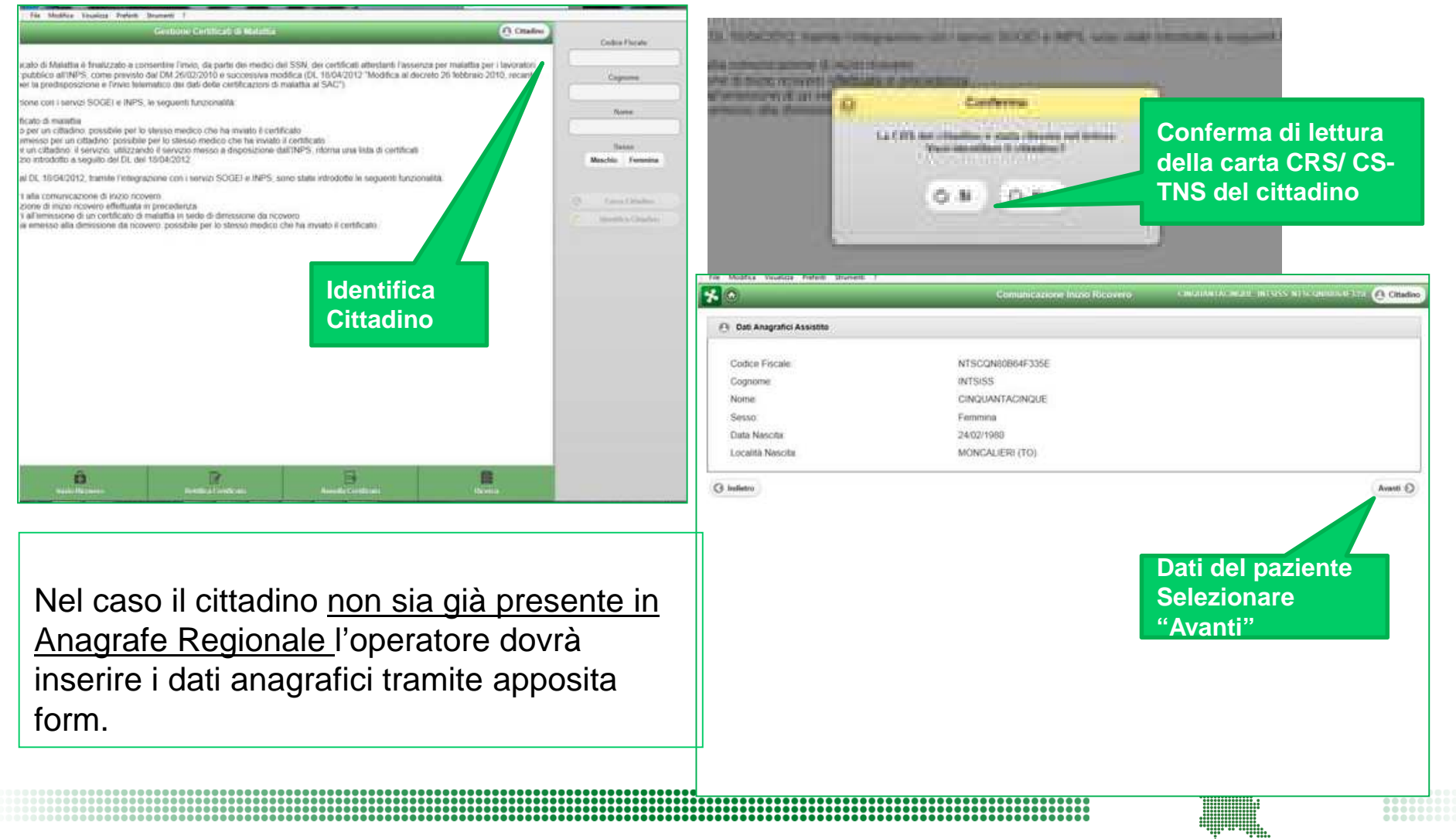

#### Passaggi Operativi

2) Inserimento dei dati di residenza e reperibilità del cittadino

|                                      | C                                                                                           | omunicazione Inizio Ricovero                                     | CINQUARTACINQUE INTSISS NTSCQN00044                                                                    |
|--------------------------------------|---------------------------------------------------------------------------------------------|------------------------------------------------------------------|----------------------------------------------------------------------------------------------------|
| 🔿 Residenza o do                     | micílio abituale assistito                                                                  |                                                                  |                                                                                                    |
| Provincia*                           | MILANO                                                                                      | 0                                                                |                                                                                                    |
| Comune.*                             | MILANO                                                                                      | 0                                                                |                                                                                                    |
| Cap:*                                | 20158                                                                                       |                                                                  |                                                                                                    |
| /ia/Piazza.*                         | V. C/O LOMBARDIA INFORMATICA VIA                                                            |                                                                  |                                                                                                    |
| livico:                              | MINZONI 24                                                                                  |                                                                  |                                                                                                    |
| Cittadi                              | no presente in Ana                                                                          | agrafe Regionale                                                 | Aganti (                                                                                               |
| <u>Cittadi</u><br>dati s             | no presente in Ana<br>ono precompilati                                                      | agrafe Regionale<br>secondo quante                               | 2:<br>5<br>5<br>5<br>5<br>5<br>5<br>5<br>1<br>1<br>1<br>1<br>1<br>1<br>1<br>1<br>1<br>1<br>1<br>1<br>1 |
| <u>Cittadi</u><br>dati s<br>restitui | no presente in Ana<br>sono precompilati<br>to dall'identificazione                          | agrafe Regionale<br>secondo quante<br>e.                         | 2:<br>O Selezionare<br>"Avanti"                                                                        |
| <u>Cittadi</u><br>dati s<br>restitui | no presente in Ana<br>cono precompilati<br>to dall'identificazione<br>no <b>non present</b> | agrafe Regionale<br>secondo quante<br>e.<br><b>e</b> in Anagrafe | Selezionare<br>"Avanti"                                                                                |

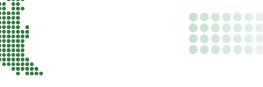

#### Passaggi Operativi

3) Compilazione dati di ricovero

|                    | Comunicazione Inizio Ricovero                                                                                                    | CINQUANTACINQUE INTSISS NTSCQN80B64F33    |
|--------------------|----------------------------------------------------------------------------------------------------|-------------------------------------------|
| Dati comunicazion  | ne ricovero                                                                                                    |                                           |
| Data ricovero:*    | 31/01/2014                                                                                                    |                                           |
| Giornata Lavorata: |                                                                                                    |                                           |
| Trauma             |                                                                                                    |                                           |
|                    | NOTA: La comunicazione di inizio<br>ricovero può essere inviata <u>entro il</u><br>giorno successivo alla data di<br><u>ricovero</u> | Invio<br>Comunicazione<br>Inizio Ricovero |

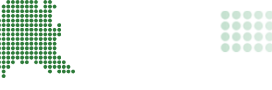

#### Passaggi Operativi

4) Ritorno PUCIR e stampa della comunicazione

|       | Inizio Ricovero                                                                                                    |                                 |
|-------|----------------------------------------------------------------------------------------------------|---------------------------------|
| PUCIR | Stanga Pronomoda 😸 Hume 🔘                                                                                                    | illine yan debir mir nir execut |
|       | Comunicazione di inizio ricovero Copia cartacea                                                                                          | a per gli usi consenti          |
|       | Numero di protocollo univoco della<br>comunicazione di inizio ricovero (PUCIR) 100009818 Data di comunicazio                             | one 31/01/2014                  |
|       | DATI DELLA STRUTTURA<br>Codice Regione 030 Codice ASL/AO 308                                                                             |                                 |
|       | DATI RICOVERO<br>Data di inizio ricovero 31/01/2014 Il lavoratore dichiara di aver completato la pro<br>lavorativa alla data di ricovero | ipria attività                  |
|       | La malattia è dovuta ad evento traumatico                                                                                                |                                 |
|       | DATI DEL LAVORATORE<br>ANAGRAFICI                                                                                                    |                                 |
|       | Cognome: INCONTATTOZERD Nome: QUATTORDICI                                                                                                | C.F<br>NCNQTR64M08F205          |
|       | Natola II: 08/08/1984 a (Comune o stato estero): MILAND                                                                                  | Provincia: 1                    |
|       | RESIDENZA O DOMICILIO ABITUALE (dati dichiarati dal lavoratore)<br>In via/piazza LLAGO MILANO<br>Comune MILANO CAP 20153                 | n. 2<br>Provincia M             |
|       | Rilasciato ai sensi del DPCM 26 marzo 2008 e del Dios n.15                                                                               | 0/2009                          |

- Si illustrano di seguito le operazioni per l'invio del Certificato di malattia in sede di dimissione da ricovero
  - 1) Identificazione del cittadino
  - 2) Inserimento dei dati di residenza e reperibilità del cittadino
  - 3) Ricerca ed inserimento del PUCIR
  - 4) Compilazione del certificato e invio
  - 5) Ricevuta PUC e stampa del certificato
- Per dettagli e indicazioni sull'operazione di rettifica si rimanda al Manuale Utente disponibile sul portale SISS: <u>http://www.siss.regione.lombardia.it/EdmaSissPortaleSitoWeb/documentoDiProgetto.do?</u> <u>TIP=15336077&CAT=null&DEST=null&TESTO=&ACT=0&sTipo=2</u>

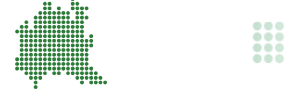

) Identificazione del cittadino con carta CRS/CS-TNS

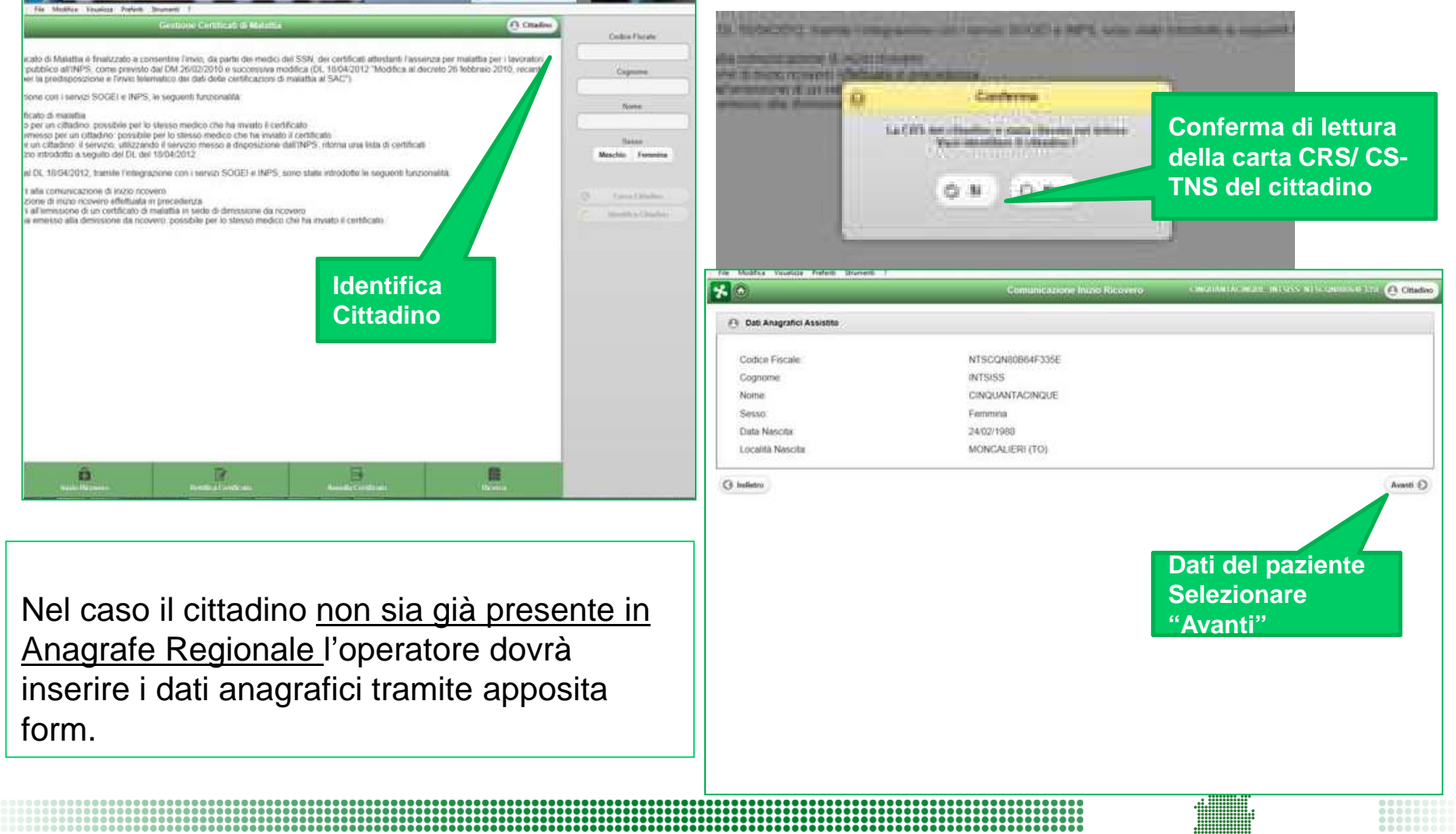

2) Inserimento dei dati di residenza e reperibilità del cittadino

| Residenza o domicilio abituale assistito                         |                                                                                                    | 🔿 Reperibilità assistito                        |                                      |                         |          |
|------------------------------------------------------------------|----------------------------------------------------------------------------------------------------|-------------------------------------------------|--------------------------------------|-------------------------|----------|
| vincia*                                                          | MILANO                                                                                                  | Cogriome.*                                      | INCONTAT                             | Nome e cog              | nome     |
| nune.*                                                           | MILANO                                                                                                  | Provincia.*                                     |                                      | del paziente            | ~ []     |
| o:*                                                              | 20153                                                                                                   | Comune.*                                        |                                      |                         | 0        |
| Piazza.*                                                         | LLAGO MILANO                                                                                            | Cap *                                           | 20153                                |                         |          |
| co:                                                              | 23                                                                                                    | Via/Piszza *                                    | L LAGO MILA                          | NO                      |          |
| Reperibilità coincid                                             | lente con residenza                                                                                     | Civico                                          | 23                                   |                         | 0/       |
| ndietro<br><u>Cittadi</u>                                        | ino presente in Anagra                                                                                  | fe Region                                       | ale:                                 |                         | Avanti 🕥 |
| ndetro<br><u>Cittadi</u><br>dati si<br>restitu<br><u>Cittadi</u> | ino presente in Anagra<br>sono precompilati sec<br>ito dall'identificazione.<br>ino <b>non presente</b> | <u>fe Region</u><br>ondo qua<br><u>in Anagr</u> | <u>ale</u> :<br>into<br>r <u>afe</u> | Selezionare<br>'Avanti" | Avanti   |

3) Ricerca ed inserimento del PUCIR

|                                   |                         | Invio Certificato di mala                   | ttia in sede di dimissione                         |                                                                  | ZERU NUNUIR64MU8F203M |
|-----------------------------------|-------------------------|---------------------------------------------|----------------------------------------------------|------------------------------------------------------------------|-----------------------|
| Dati Certificato                  | il protocollo di inizio | ricovero è stato assegnato al               |                                                    |                                                                  |                       |
| Protocollo di inizio<br>ricovero* | 100009776               | attia in sede di dimissione                 |                                                    |                                                                  |                       |
| Ruolo medico:*                    | SS                      | N O                                         | Ricerca diagnosi:                                  | inserire almeno 4 caratteri                                      | 0                     |
| Data dimissione:*                 | 31/01/2014              |                                             | Note diagnosi:*                                    |                                                                  | $\bigcirc$            |
| Data inizio ricovero:*            | 30/01/2014              |                                             | Codice diagnosi:                                   |                                                                  |                       |
| Data fine:*                       | 31/01/2014              |                                             | Giornata Lavorata                                  |                                                                  |                       |
| Tipo ricovero.*                   |                         |                                             | Trauma:                                            | ۲                                                                |                       |
| Tipo certificato:*                | (                       |                                             | Agevolazione:                                      |                                                                  | 0                     |
| S Indietro                        |                         | PUCIR: I dat<br>Ricovero ve<br>sulla base d | ti della Comur<br>ngono popola<br>lell'identificaz | nicazione di Inizio<br>ati automaticamente<br>ione del paziente. | Invia Certificato 🔊   |
|                                   |                         |                                             |                                                    |                                                                  |                       |

4) Compilazione del certificato e invio

|                                   |                                | Invio Certificato di malat | tia in sede di dimissione | QUATTORDICI INCONTATTOZERO       | NCNQTR64M08F205M  |     |
|-----------------------------------|--------------------------------|----------------------------|---------------------------|----------------------------------|-------------------|-----|
| Dati Certificato                  |                                |                            |                           |                                  |                   |     |
| Protocollo di inizio<br>ricovero* | 100009776                      | 0                          |                           |                                  | Ricerca diagnos   | si. |
| Ruolo medico:*                    | SSN                            | 0                          | Ricerca diagnosi:         | broncop                          |                   |     |
| Data dimissione:*                 | 31/01/2014                     |                            | Note diagnosi.*           | BRONCOPOLMONITE, NON SPECIFICATA | $\bigcirc$        |     |
| Data inizio ricovero:*            | 30/01/2014                     |                            | Codice diagnosi:          | 485                              |                   |     |
| Data fine:*                       | 31/01/2014                     |                            | Giornata Lavorata:        |                                  |                   |     |
| Tipo ricovero:*                   | Ricovero                       | 0                          | Trauma:                   |                                  |                   |     |
| Tipo certificato:*                | Inizio                         | 0                          | Agevolazione:             | (                                | 0                 |     |
| ) Indietro<br>Co<br>-Da           | ompilazione dati C<br>ata fine | ertificato:                | spital                    | Invio del<br>Certificato         | Invia Certificato |     |
| -Ti                               | po Certificato: ini            | zio, prolungan             | nento                     |                                  | <br>.h.           |     |
|                                   |                                |                            |                           |                                  |                   |     |

## Certificato in sede di dimissione da ricovero

#### Passaggi Operativi

5) Ricevuta PUC e stampa del certificato

| tificato è stato invitato convenzente all'INPS<br>rotocollo INFS: 100009757 | Sta<br>Cer                                                                                                    | mpa<br>rtificato  |
|-----------------------------------------------------------------------------|----------------------------------------------------------------------------------------------------|-------------------|
|                                                                             | Stampe Promemoria 🔡 Hanne                                                                                                    |                   |
| <b>*</b> • •                                                                |                                                                                                    | SET TESTOC INTSUR |
|                                                                             | Certificato di Malattia in sede di dimissione Copie cartacea per il lavoratore                                                                                                    |                   |
|                                                                             | Numero di protocolo univoco del centricato (PUC) 100009757 Data diminissione 30/01/2014<br>Rettilica del certificato (Número di protocido univoco del certificate rettilicato UC)                                                    |                   |
|                                                                             | DATI DEL MEDICO<br>Cognome e nome OTTOTRE MAIGOTTO<br>Opera nel rusto di Medico SSN Li Libero protessionista                                                                                                    |                   |
|                                                                             | DATI PROGNOSI Olida di inglo ricovero 29/01/2014 Viene assegnata una prognosi cinica ai tuño 8.30/01/2014 Il lavoratore dichiara di aver completato la propria attività lavorativa alta dati di ricovero [X]                         |                   |
|                                                                             | Trattasi di Continuazione Di Ricaduta                                                                                                    |                   |
|                                                                             | DATI DIAGNOSI<br>Cod. Nosologico La matattia è dovuta ad evento traumatico                                                                                                    |                   |
|                                                                             | Patologia grave che inchiede terapia salvavita. Di Matattia per la quale è stata inconoscuta la causa di servizio. IMI Stato patologico sottesio o connesso alla inchiede terapia salvavita. Di situazione di invalidità nconoscuta. |                   |
|                                                                             | DATI DEL LAVORATORE<br>ANAGRAFICI                                                                                                    |                   |
|                                                                             | Cognome TESTGC Nome SEI C.F. TSTSEI86A10D150Q<br>Natiola 8 10/01/1988 a (Comune o stato estero) CREMONA Provincia CR                                                                                                    |                   |
|                                                                             | RESIDENZA O DOMOLIJO ABITUALE<br>In vialpiazza V RALTO n. 188<br>Comune CREMONA CAP 26100 Provincia CR                                                                                                    |                   |
|                                                                             | REPERIBILITA: DURANTE LA MALATTIA (dati da indicare solo se diversi da quelli di residenza riportali sopra)<br>Nominativo indicato presso l'abitazione (se diverso dal propro)<br>In vialpiazza III.<br>Comune CAP Previncia         |                   |
|                                                                             |                                                                                                    |                   |

## **FINE**

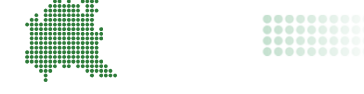

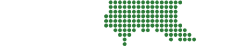

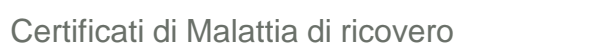

24